## نحوه ثبت نام در سایت لایت فایننس

برای ثبتنام در بروکر لایت فایننس، روی دکمه زیر کلیک کنید تا به وبسایت لایت فایننس هدایت شوید و مراحل زیر را دنبال

کنید تا بهسادگی یک حساب معاملاتی در بروکر لایت فایننس برای معامله و یا کپیتریدینگ داشته باشید.

( توجه کنید که در صورتی که سایت لایت فایننس برای شما باز نشد، از ابزارهای تغییر آیپی یا فیلترشکن استفاده کنید. )

برای ثبت نام در بروکر لایت فایننس، اینجا را کلیک کنید https://www.litefinance.org/fa/?uid=954708963&cid=166321

1. در صورت مشاهده پیام زیر هنگام ورود به سایت، با فشردن آیکون ضربدر، پیام را ببندید و نادیده بگیرید.

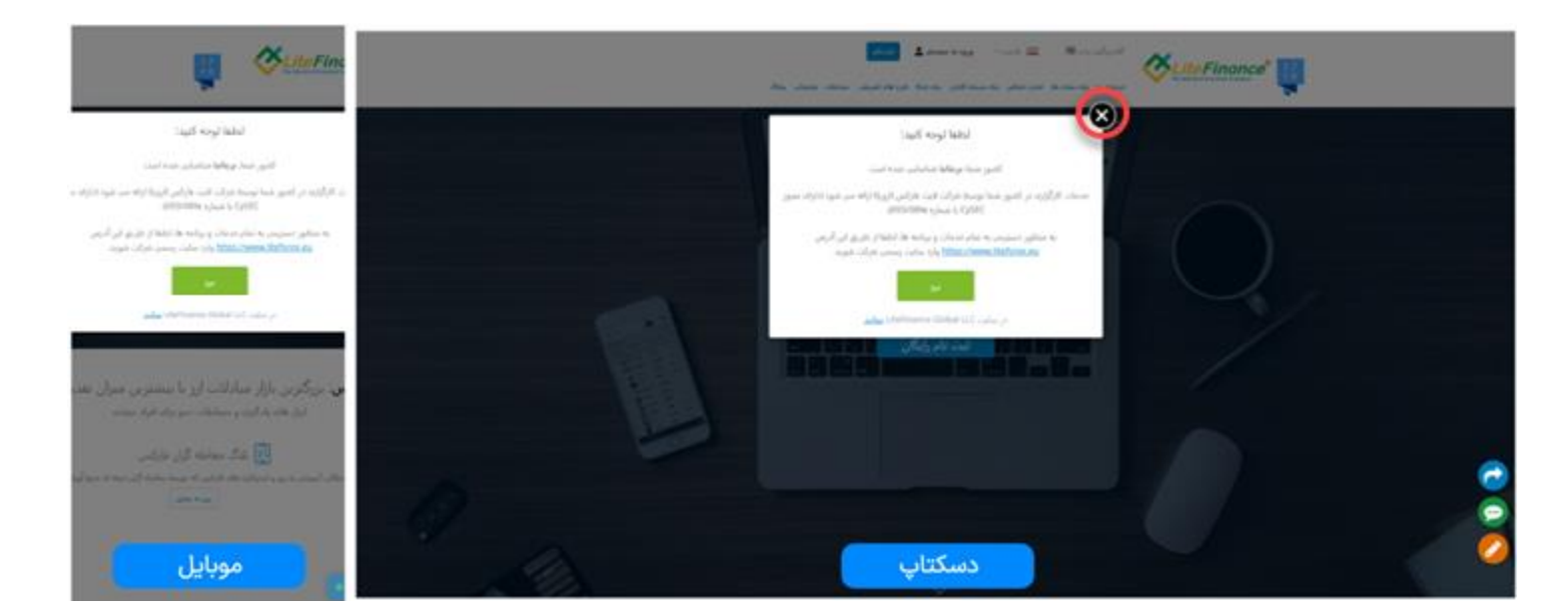

2. برای ثبتنام، بر روی دکمه "ثبت نام" کلیک کنید.

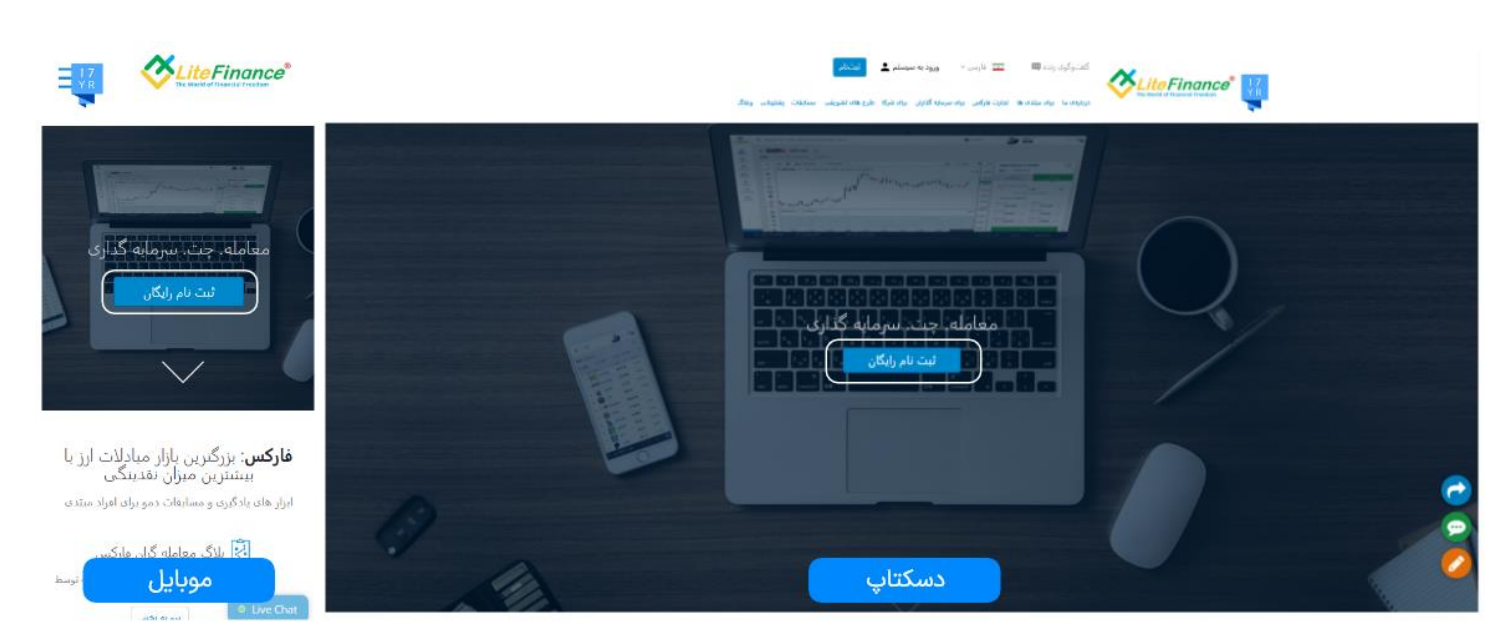

3. در صفحهای که باز میشود، کشور خود را ایران انتخاب کنید. سپس شماره موبایل و گذرواژه خود را وارد کرده و تیک "من توافقنامه مشـتریان را مطالعه کرده و با آن موافقم" را بزنید. در نهایت، با کلیک بر روی دکمه "ثبت نام یک حسـاب جدید ایجاد کنید.

|                                                                                                    | ्रिये vide v Prom 🕃                          |                                                                                                    | ي جيميندو بواي نماد مالي يا معامله گر                                     |
|----------------------------------------------------------------------------------------------------|----------------------------------------------|----------------------------------------------------------------------------------------------------|---------------------------------------------------------------------------|
| ئبت نام × ×                                                                                               | E O - IN - Angel                             | X ali cui                                                                                                    | ابزارهای معاملاتی<br>معاملاتی معاملاتی<br>برها ۱۹۹۶ معاملاتی مواد ۲۹۶۶ مو |
| ایستل با نلفن<br>بیر دشریه، مد فرایی اید.<br>                                                             | -1.19% 0.89714 0.029                         | المركز المركز                                                                                                    | -1.51% 1.08008                                                            |
| للديات بالتي ارائه شده توسط LiteFinance Global LLC<br>ثيت تام<br>با از طريق وارد شويد.<br>Facebook Google | UBDOAD                                       | می توانقدید مشتریان ۲ مداند و با آن مواند و با آن مواند و<br>UterFrance Global LCE houge دعده مال مالی ماله معنی<br>میک ایم داری وارد شوید<br>ایم داری وارد شوید<br>کمیوند                                                                                                    | UBDJPY 2.71% 137.872                                                      |
| شالاتیت بام کرده ایم <b>؟ ورود</b>                                                                        | лириго <b>2.91%</b><br>-2.91% 1.05920 -1.37% | ана 1-23% разви на развити на развити н | -0.73% 0.97129                                                            |
| موبایل                                                                                                    | 0.00 USD                                     | دسکتاپ<br>معد علام علام                                                                                                    | 0.00 USD 0.00 U                                                           |

4. بعد از کلیک بر روی دکمه "ثبت نام" در صفحه قبل، یک کد اساماس برای شما ارسال خواهد شد. در صفحه جدید، با وارد کردن کد و کلیک بر روی دکمه "تایید"، حساب کاربری خود را با موفقیت ایجاد کنید.

| 989120129020+<br>AB V 989120129020+<br>AB V V V V V V V V                 | 589120129020+      | v Persian S |           |                                                                |                    | م، یا معامله گر                      | Q جستجو بران نماد ما                            |
|---------------------------------------------------------------------------|--------------------|-------------|-----------|----------------------------------------------------------------|--------------------|--------------------------------------|-------------------------------------------------|
| کد تایید را وارد کنید<br>یک در عرض ۲ دقیقه به ۹۳۹۲2012002 فرستاده می شود. | IE O - Im - Carpen |             |           | to with space - pipe afficie                                   | ۱۹۸۵ - سوام وات ۱۹ | NAS also sugar MASE also pigar sugar | ایزارهای معاملاتی<br>محمد<br>روزوها اوره کادهای |
| کد بلمد ارسال شده از طریق SMS را وارد کند<br>که را دوباره ارسال کنید      | ÷.                 | AAVUSD      | 28.       | usp 📑                                                          |                    | *                                    | ЕТНИБО                                          |
| <u>10</u> 0                                                               | -11.63%            | 63.8        | -21.74% 0 | .02340 -4.                                                     | 75% 26854.71       | -6.79%                               | 1805.98                                         |
|                                                                           |                    |             | ×         | ایید را وارد کنید<br>در عرض ۱ دینه به ۱۹۹۲:۲۹۹۲ میساند می مود. | <b>کد تا</b>       |                                      |                                                 |
|                                                                           | *                  | e ÷         | -         | ایید ارسال شده از طریق (MR) را وارد کنید                       |                    | \$                                   |                                                 |
|                                                                           | -17.88%            | 0.00781     | -22.29%   | معدا میزانید در 1:02 مران که مربع درموانست ک<br>الهاد          | 0.36033            | -28.29%                              | 0.180                                           |
|                                                                           |                    |             | pinner (m |                                                                |                    |                                      |                                                 |
|                                                                           |                    |             |           |                                                                |                    |                                      |                                                 |
|                                                                           | <b>†</b>           | ZECUSD      | DGE       |                                                                | XRPUSD             |                                      | SOLUSD                                          |
|                                                                           | -13.40%            | 32.56       | -13.34%   | 0.0721 -2.                                                     | 56% 0.45844        | -8.95%                               | 19.93                                           |
| ع موبین                                                                   | 0.00 میرد وجه      | USD         |           | Çtttms                                                         |                    | 0.00 USD 0.00 U                      | SD 0.00 U                                       |

( اگر سایت به زبان دیگری برای شما باز شد، میتوانید به راحتی از منوی بالای سایت در نسخه دستکاپ یا منوی کناری در موبایل، زبان سایت را به فارسی یا انگلیسی تغییر دهید )